# **Remove Members from Organization**

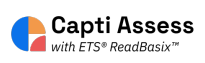

Alert! The steps shown in this guide are only available for manually rostered accounts. Accounts rostered via Clever, Classlink, SFTP, and/or any other automatic methods are not able to complete the steps listed.

**1** Login to your Capti account as a district or school administrator.

| 2 Click "MANAGE" |                         |                       |                               |   |                      |  |  |  |
|------------------|-------------------------|-----------------------|-------------------------------|---|----------------------|--|--|--|
| Номе             | 🚺 LIBRARY               | Q <sub>✿</sub> VOICES | S MANAGE -                    |   |                      |  |  |  |
| - Quick Start    |                         |                       |                               |   |                      |  |  |  |
| Î                | Organize stud           | ents ()               |                               | = | Assign work          |  |  |  |
|                  | 29<br>students in total |                       | O<br>students in your classes |   | 33<br>assignments in |  |  |  |
|                  | Manage roster           | r Group stu           | dents                         |   | New assignr          |  |  |  |
| - 11             | Share content           | : ①                   |                               |   | Analyze repo         |  |  |  |

#### 3 Click "Members"

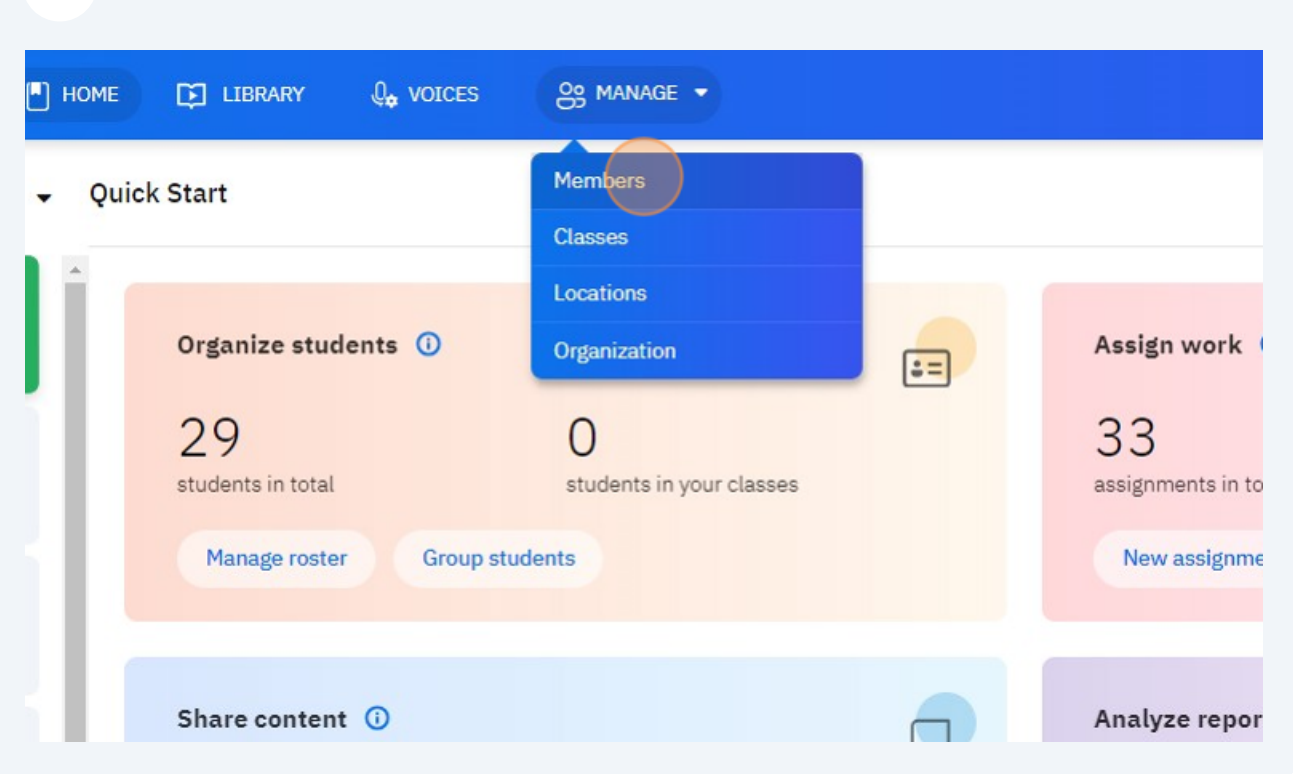

## 4 Click the location dropdown menu at the top to switch locations, if necessary.

| capti | HOME DI LIBRARY Q VOICES S MANAGE -                            |
|-------|----------------------------------------------------------------|
|       | Members of Middle School                                       |
|       | Davis, Forest<br>Student • Forest@April.edu                    |
|       | Gainey, Hunter<br>District Admin + hunter@team.captivoice.com  |
|       | Harris, Aluson<br>Student • Allison@April.edu<br>Hophner, Dawn |
|       | Johnson, Max<br>Student • Max@April.edu                        |

# **5** Click on your desired location.

| capti | HOME 🖸 LIBRARY 🔩 VOICES 🤮 MANAGE 🔻             |  |  |  |  |
|-------|------------------------------------------------|--|--|--|--|
|       | Members of Middle School 👻                     |  |  |  |  |
|       | All Members                                    |  |  |  |  |
|       | Members of Capt Demonstration ny Status -      |  |  |  |  |
|       | Members of Elementary School                   |  |  |  |  |
|       | , Members of High School                       |  |  |  |  |
|       | Members of Middle School                       |  |  |  |  |
|       | District Admin - hunter@team.captivoice.com    |  |  |  |  |
|       | Harris, Allison<br>Student • Allison@April.edu |  |  |  |  |
|       | Hophner, Dawn<br>Student • Dawn@April.edu      |  |  |  |  |
|       | Johnson, Max<br>Student • Max@April.edu        |  |  |  |  |

**6** Click on the three dots next to the member that you want to remove.

|        | Faculty: | 9/ unlimited | & Enroll |
|--------|----------|--------------|----------|
| 03/18/ | 2020 📀   | Active       |          |
| 05/10/ | 2023 📀   | Active       |          |
| 08/03/ | 2022 📀   | Active       |          |
| 07/31/ | 2023 📀   | Active       |          |
| 10/19/ | 2022 📀   | Active       |          |
|        | 0        | Active       |          |
| 04/04/ | 2023 📀   | Active       |          |
| 12/07/ | 2021 📀   | Active       |          |

# 7 Click "Remove from organization..."

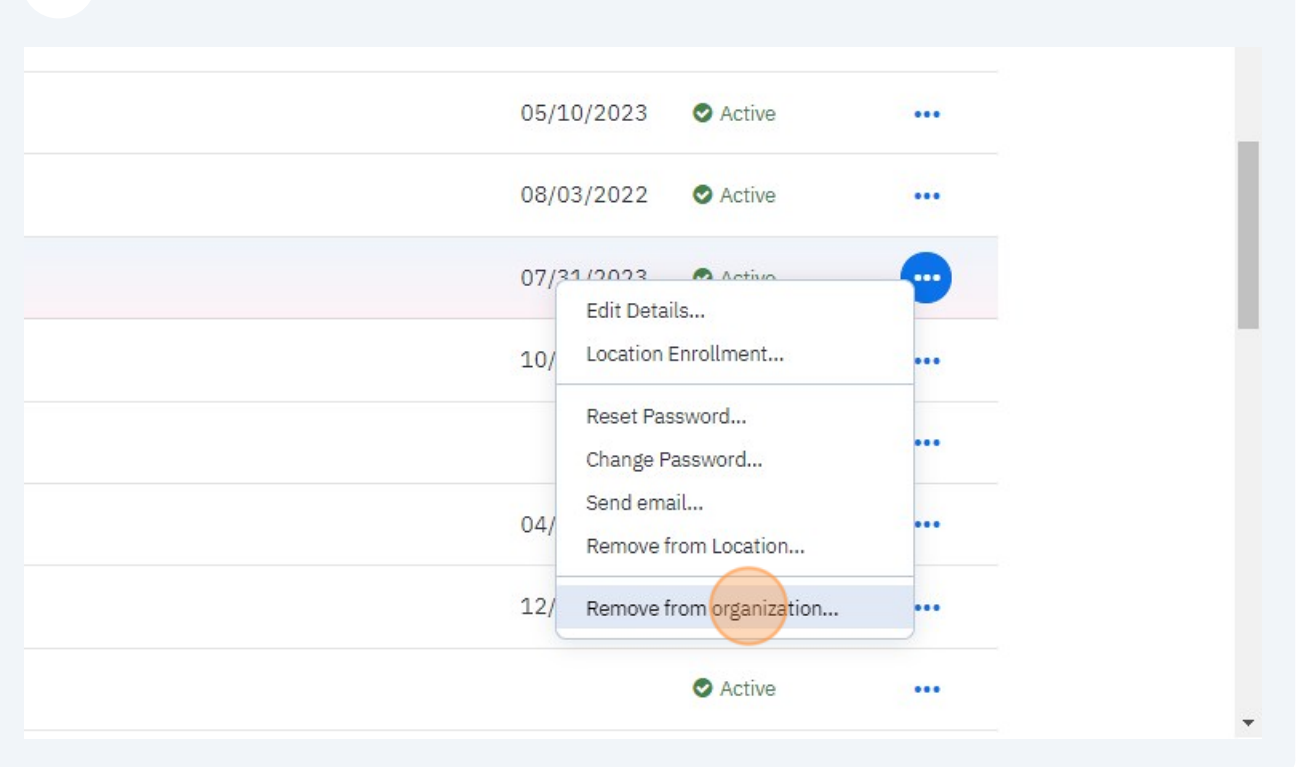

### 8 Click "Remove"

| Rasmus<br>Rasmus_Dahlin@captivoice.com             |                          | 03/18/2020 | e |
|----------------------------------------------------|--------------------------|------------|---|
| on, Emily<br>Emily_Dickenson@captivoice.com        | Remove From Organization | 05/10/2023 | e |
| Jack<br>Jack_Eichel@captivoice.com                 | 08/03/2022               | e          |   |
| Hunter<br>dmin • hunter@team.captivoice.com        | 07/31/2023               | e          |   |
| anny<br>Danny_Gare@captivoice.com                  | Remove                   | 10/19/2022 | e |
| e <b>s, Maria</b><br>Maria_Gonzales@captivoice.com |                          |            | e |
| Mia<br>Mia_Hamm@captivoice.com                     |                          | 04/04/2023 | e |
| Dominik<br>Dominik_Hasek@captivoice.com            |                          | 12/07/2021 | e |
| Manager                                            |                          |            |   |

9

The Capti user will no longer be a member of your organization. You will lose access to their Capti Assess data. Please export Capti Assess data before removing members.